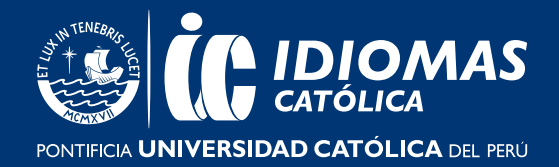

## PASO A PASO PARA LA CREACIÓN DE TU OXFORD ID (POR ÚNICA VEZ)

Ir a https://metro.oxfordonlinepractice.com/ y dar clic en "Register"

| Me                                                                                                    |                                                                                                    |
|----------------------------------------------------------------------------------------------------|----------------------------------------------------------------------------------------------------|
| Sign in<br>Sign in using your Oxford ID<br>Username<br>Password<br>Forgotten your password?<br>Sign in | Register<br>Don't have an Oxford ID account?<br>Create one now with your access<br>code for Metro Online Homework. |
| Learn more about Metro Online                                                                          | Homework 🕜 Help and Support                                                                                        |

В

Α

Selecciona el idioma de tu preferencia, y luego ingresa un correo electrónico de uso frecuente. Este correo será tu nombre de usuario, el cual usarás para iniciar sesión. Da clic en **"continuar".** 

| Selecciona t                                                                | u idioma                                                                                                    |
|-----------------------------------------------------------------------------|----------------------------------------------------------------------------------------------------|
| Español (Ar                                                                 | nérica Latina) 🔻                                                                                                    |
| El idioma que e<br>resto de la pági                                         | lijas se utilizará durante el registro y para el apartado de ayuda y soporte técnico.<br>ina web está en inglés.                                                                                                    |
| Dirección de                                                                | e correo electrónico                                                                                                    |
|                                                                             |                                                                                                    |
| Tu dirección de                                                             | e correo electrónico será tu nombre de usuario. Lo necesitarás para iniciar sesión.                                                                                                    |
| En nuestra <u>Polí</u><br>parte de Oxfore<br>personales con<br>comerciales. | tica de privacidad te informamos acerca del tratamiento de tus datos personales p<br>d University Press, así como de tus derechos para oponerte al uso de tus datos<br>fines publicitarios y al procesamiento de estos en el marco de nuestras actividade |
|                                                                             | zaromos tus datos porconalos para prostarto este convisio                                                                                                    |

## ÁREA DE COMUNICACIÓN E IMAGEN

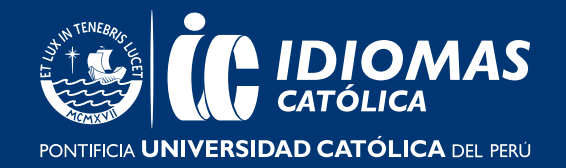

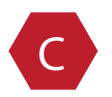

Ahora deberás dirigirte al siguiente enlace y seguir el paso 2 para completar el registro y activar el access code.

**DIRIGETE AL PASO 2**